## La photo en rando

Comme tout un chacun, j'aime ramener des souvenirs de mes différentes balades. Si comme moi vous hésitez à mettre un « I » ou deux « I » à « balade », rappelez-vous que nous marchons à pieds et que nous n'avons nul besoin de deux ailes pour cela. Par contre, une belle mélodie permettra à votre esprit de s'envoler ; ainsi une ballade musicale nécessite deux ailes...

Avant l'heure c'est pas l'heure, après l'heure c'est plus l'heure.

Les **EXIF** (Exchangeable Image File Format) permettent d'enregistrer les informations de prise de vue dans le fichier de votre photo. Sensibilité, vitesse, diaphragme, objectif, date, heure, position GPS, flash, etc. Il y a des dizaines d'informations possibles. Un peu comme les tags de vos MP3 indiquent le titre de la chanson, l'artiste, l'album, etc.

**Mettre à l'heure son appareil** : Votre appareil enregistre l'heure et la date de prise de vue. Si un Smartphone se règle automatiquement, ce n'est pas le cas des appareils ; pensez aussi au changement d'heure ! Pour quoi faire ? 3 utilisations parmi d'autres.

- C'est votre anniversaire ; vous organisez une grande fête ! A l'issue vous demandez à tous vos amis de vous envoyer les photos qu'ils ont prises. En classant toutes ces photos par heure de prise de vue, vous allez pouvoir facilement sélectionner la meilleure de chaque moment.
- 2) Si vous cherchez un moyen de retrouver vos photos facilement, renommer vos fichiers en fonction de la date et de l'heure peut être une méthode intéressante. *Voir plus bas*.
- *3)* Vous aimeriez bien vous rappeler où vous avez pris cette satanée photo. Si vous avez enregistré votre parcours sur votre Smartphone, vous allez pouvoir « géo taguer » vos images. *Sur un prochain document.*

**Classer et retrouver ses photos facilement en les renommant**. La plupart des Smartphones nomment déjà les fichiers en référence à la date et l'heure de prise de vue – ils y insèrent parfois quelques tirets. On se demande pourquoi les appareils photos nomment les fichiers en PICT\_15638 ou autres IMG-68475... Bref vous revenez de vacances et vous vous voyez mal renommer les 400 photos que vous avez faites ! Un petit logiciel gratuit va s'en occuper à votre place !

Téléchargez et installez Namexif : https://www.lesnumeriques.com/telecharger/namexif-24620

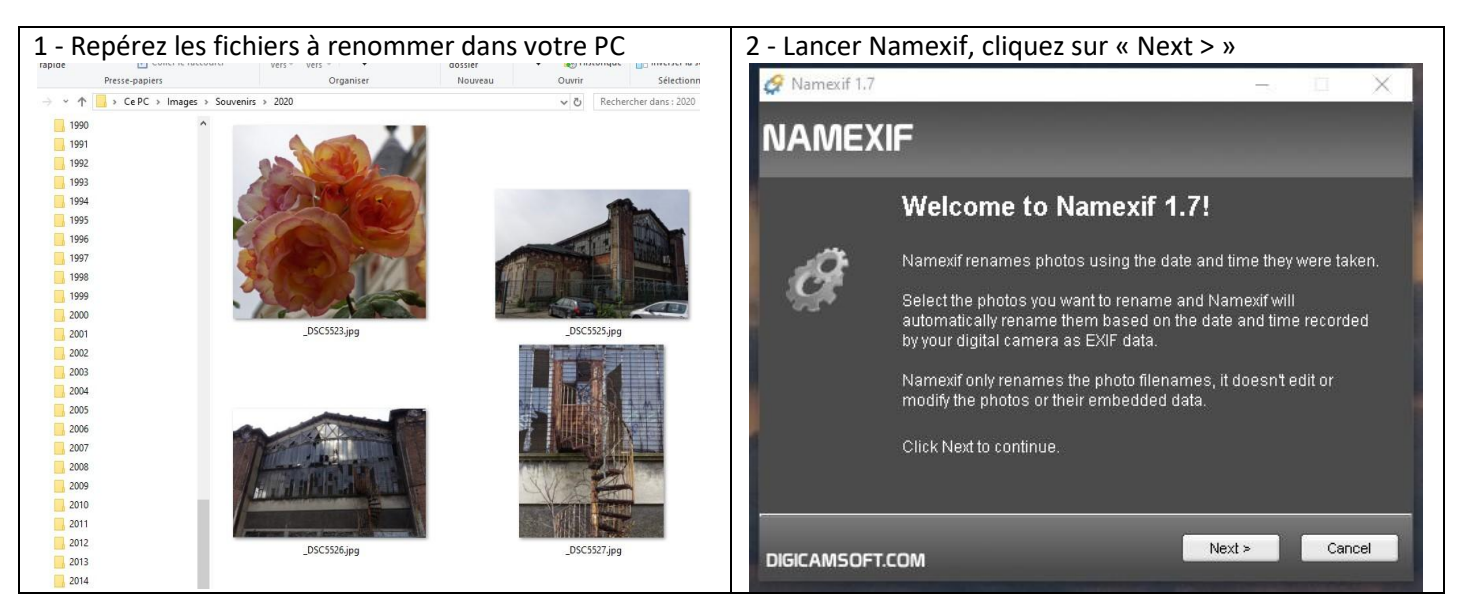

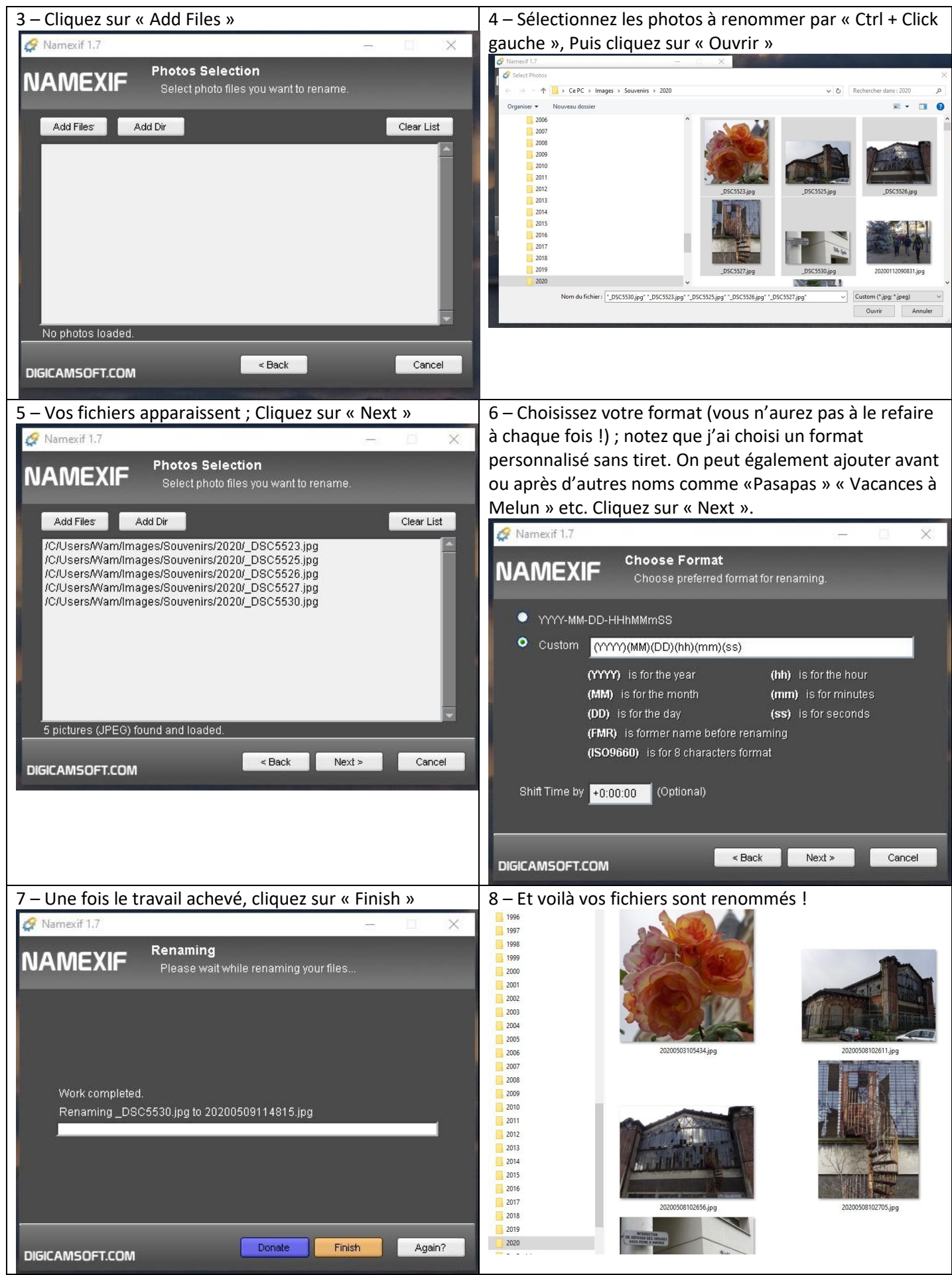

L'opération prend environ 30 secondes.